恩中

1

## Form One Admission - Online Application Guidelines

1

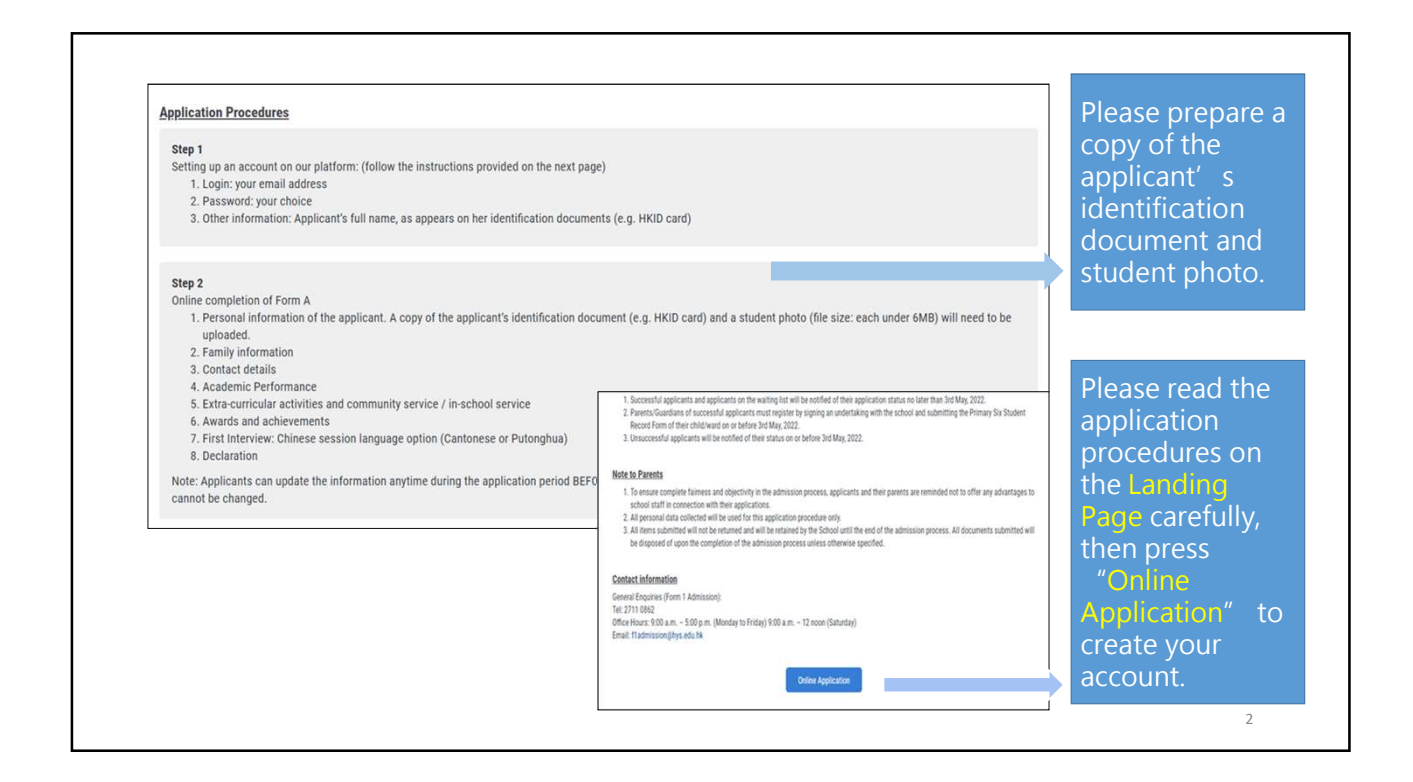

1

| 協改中學     Heep Yunn School     FORM A - Application Form     Please login for registration | n for Form One (                                                                                  | Admission                        | Admission Talk N       | Q.<br>Ay Account          | A<br>Reg            | account<br>gistration |
|-------------------------------------------------------------------------------------------|---------------------------------------------------------------------------------------------------|----------------------------------|------------------------|---------------------------|---------------------|-----------------------|
| New account registration<br>Heep Yunn School @                                            | Login<br>及中學<br>py Yunn School<br>Account Registration<br>Account Login Settings Already register | ? Please login                   | لک<br>Admission        | (iii)<br>n Admission Tall | Q.<br>My Account    |                       |
|                                                                                           | *Email address<br>*Password<br>*Confirm password<br>Other Information                             | Account validation email will be | e sent to this mailbox | cu<br>pa                  | istomise<br>assword | 3                     |

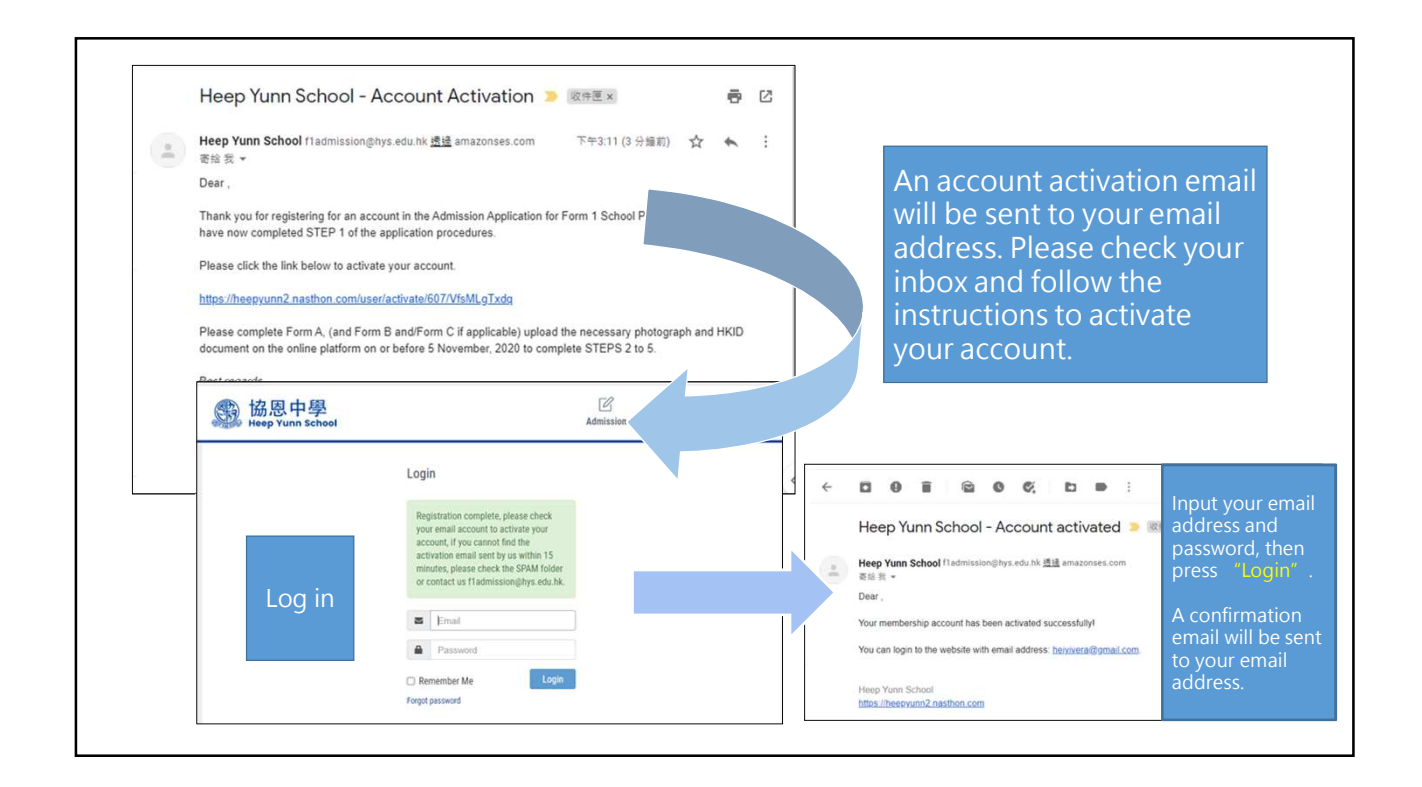

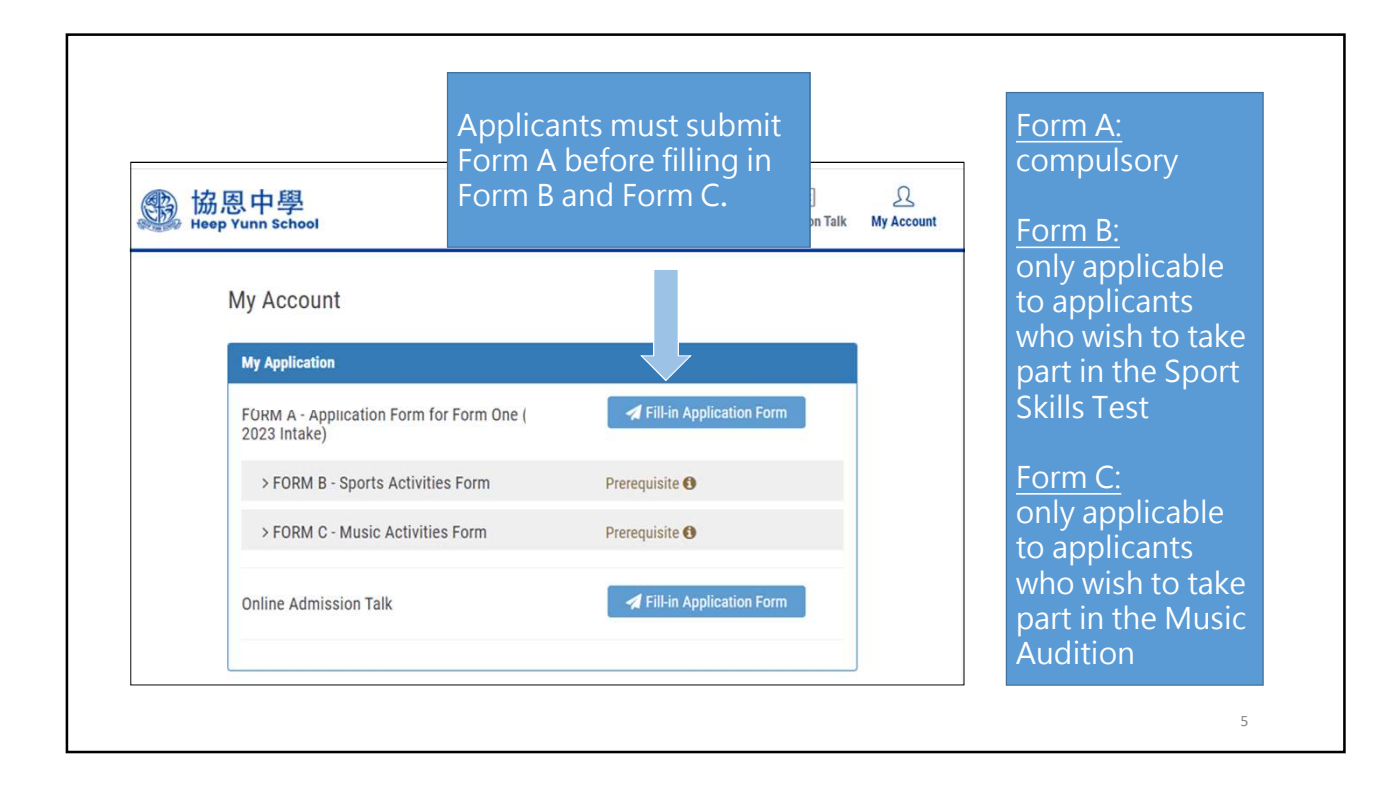

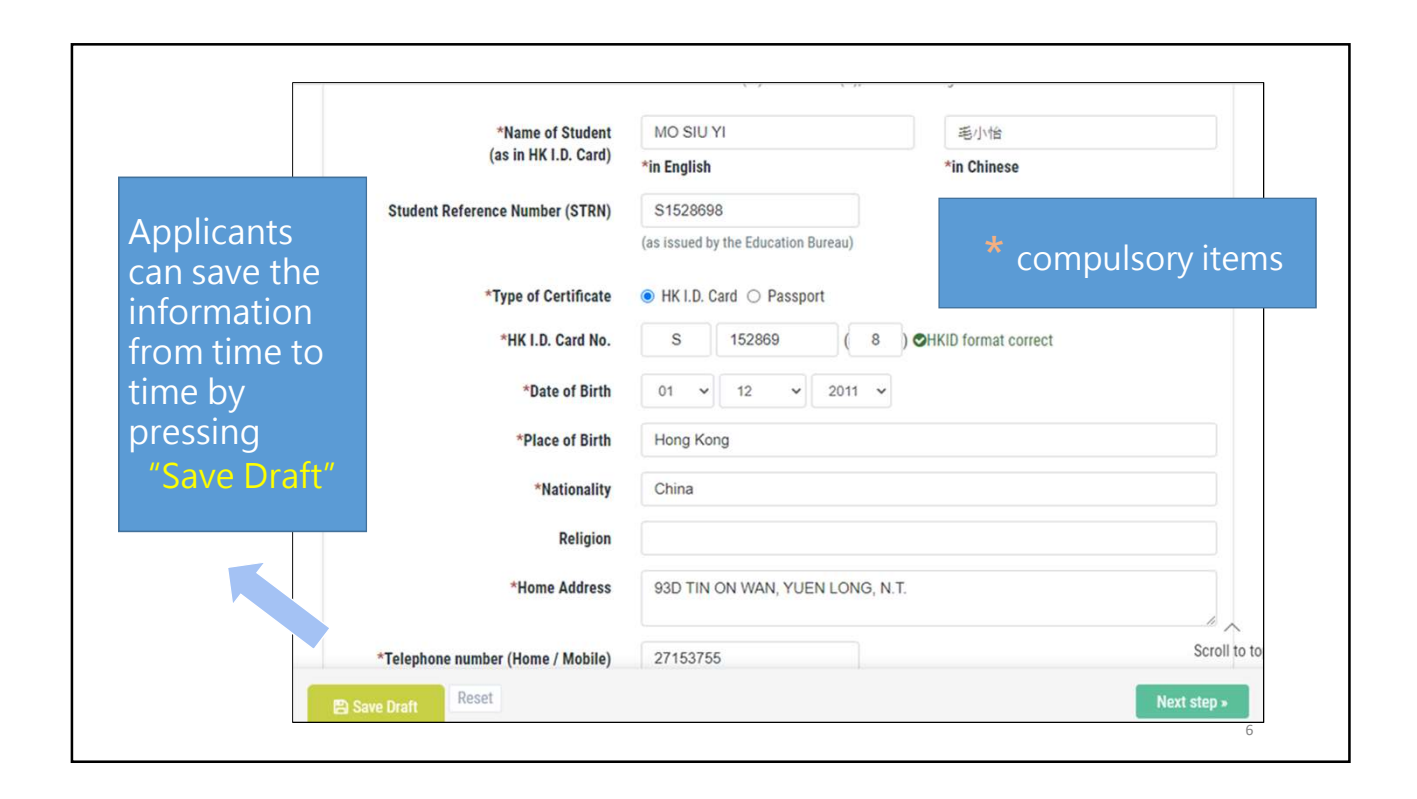

|                                                         | a second second s | $\wedge$               |
|---------------------------------------------------------|----------------------------------------------------------------------------------------------------|------------------------|
| Religion                                                | •                                                                                                    | important              |
| *Home Address                                           | 93D TIN ON WAN, YUEN LONG, N.T.                                                                                                    | The primary            |
| *Telephone number (Home / Mobile)                       | 27153755                                                                                                    | school name            |
| *Is the student currently studying P.6 in<br>Hong Kong? | ● Yes ○ No                                                                                                    | appear after           |
| *Primary School (Primary 6)                             | Heep Yunn Primary School 協愿中學附屬小學 * *                                                                                                    | first few lette        |
| Part B Family Information                               | CCC Heep Woh Primary School (Cheung Sha Wan) 中華基督教會協和小學(長沙灣)<br>CCC Heep Woh Primary School 中華基督教會協和小學                                                                                                    | of the school<br>name. |
|                                                         | Heep Yunn Primary School 協愿中學附屬小學                                                                                                    |                        |
| Parents / Guardian                                      | PLK Chee Jing Yin Primary School 保良局朱正賢小學                                                                                                    | (around 500            |
| *Relationshi                                            | ● Father ○ Mother ○ Guardian                                                                                                    | primary school         |
| *Name (in English                                       | Mo Kei Yan                                                                                                    |                        |

|                                                    | rth 20 ~ 09 ~ 2010 ~                                                                                                |                                     |                     |  |
|----------------------------------------------------|----------------------------------------------------------------------------------------------------|-------------------------------------|---------------------|--|
| "Place of Bir                                      | the Hong Kong                                                                                                    |                                     | Important           |  |
| *National                                          | ity China                                                                                                    |                                     |                     |  |
| Religi                                             | on                                                                                                    |                                     | If there is no      |  |
| "Home Addre                                        | ss 1 FARM ROAD                                                                                                    |                                     | applicable option   |  |
| *Telephone number (Home / Mobil                    | le) 27110862                                                                                                    |                                     | applicable option,  |  |
| "Is the student currently studying P.6 in Hong Kon | g? ●是○百                                                                                                    |                                     | please choose "Othe |  |
| *Primary School (Primary                           | 6) 提問                                                                                                    | -                                   | School".            |  |
|                                                    | Singapore                                                                                                    |                                     |                     |  |
|                                                    | *Date of Birth<br>*Place of Birth                                                                                   | 20 V 09 V 2010 V<br>Hong Kong       |                     |  |
| 18日 日本 日本 日本 日本 日本 日本 日本 日本 日本 日本 日本 日本 日本         | -Nationairty<br>Religion                                                                                            | Crima                               |                     |  |
|                                                    | *Home Address                                                                                                    | 1 FARM ROAD                         | Æ                   |  |
|                                                    |                                                                                                    |                                     |                     |  |
|                                                    | *Telephone number (Home / Mobile)                                                                                   | 27110862                            |                     |  |
| *is                                                | *Telephone number (Home / Mobile)<br>the student currently studying P.6 in Hong Kong?                               | 2/110862<br>● 是 ○ 否                 |                     |  |
| *is                                                | *Telephone number (Home / Mobile)<br>the student currently studying P6 in Hong Kong?<br>*Primary School (Primary 6) | 2/110862<br>• 룬 이 곱<br>Other School | xv                  |  |

| Parents / Guardian II                          |                              |               |                                |
|------------------------------------------------|------------------------------|---------------|--------------------------------|
| Relationship                                   | ○ Father ● Mother ○ Guardian |               |                                |
| Name (in English)                              | Lee Sun Ching                |               |                                |
| Name (in Chinese)                              | 李新晴                          |               | If none of the                 |
| Occupation                                     | Housewife                    |               | applicant' s                   |
| Company address                                | •                            |               | member is ou                   |
| Telephone number (Mobile)                      | 93211234                     | ~             | alumna, pleas<br>choose        |
| Telephone number (Office)                      |                              |               | "No" .                         |
| Email address                                  | housewife@gmail.com          |               | (Interview and                 |
| *Are any of your family members our<br>alumna? | ⊖ Yes ⊛ No                   | Scroll to too | application<br>results will no |
| Reset                                          |                              | Next step »   | be anceted.)                   |

| "Are any of your family members our<br>alumna?                                          | ● Yes ○ No                                                                                                    |                                                                                   |
|-----------------------------------------------------------------------------------------|----------------------------------------------------------------------------------------------------|-----------------------------------------------------------------------------------|
| Alumna<br>*Name (in English)<br>Name (in Chinese)<br>Relationship<br>Year of Graduation | ○ Mother ○ Sister ○ Others Please fill in                                                                                                    | If the applicant<br>has family<br>members<br>currently                            |
| Year of Graduation<br>attende<br>*Are -                                                 | Email address housewrfe@gmail.com any of your family members our alumna? any family of your members our errent students?                                                                                                    | studying in our<br>school, please<br>choose "Yes" .                               |
|                                                                                         | Sisters Currently Attending MYS  *Name (in English) Name (in Chinese) Relationship Sister O Others Please fill in Current class attending Scroll to the Scroll to the Scro | The system will<br>then<br>automatically<br>show the<br>corresponding<br>columns. |
| 😂 Save Drat                                                                             | Reset Next step >                                                                                                    | 10                                                                                |

| Primary 5                                  |                                                                                  |                  |
|--------------------------------------------|----------------------------------------------------------------------------------|------------------|
| *Did the student attend Primary 5 in       | is O No                                                                          |                  |
| *Name of Primary School                    | Yuk Yin School 育賢學校 × +                                                          |                  |
|                                            | Y                                                                                |                  |
| Drimary 5 - Academic Derformance (Dieses   | Yuen Long Long Ping Estate Wai Chow School 元朗朗屏邨惠州學校                             |                  |
| Prinary 5 - Academic Performance (Please   | Yuen Long Merchants Association Primary School 元朗商會小學                            |                  |
| *Academic                                  | Yuen Long Po Kok Primary School 元朗寶覺小學                                           |                  |
| Position in Form                           | Yuen Long Public Middle School Alumni Association Primary School 元朗公立中學校友會小<br>學 |                  |
|                                            | Yuk Yin School 育賢學校                                                              | Please choose    |
| Total No. of students in Form              |                                                                                  | applicant ss     |
| Position in Class                          | 1                                                                                | III Philinary 5. |
| Total No. of students in Class             | 30                                                                               | If there is no   |
| Grade/ Marks of Core Subjects (English)    | A                                                                                | applicable opt   |
| Grade/ Marks of Core Subjects<br>(Chinese) | B+                                                                               | "Other Schoo     |
| Schlinger,                                 | Scroll to top                                                                    |                  |

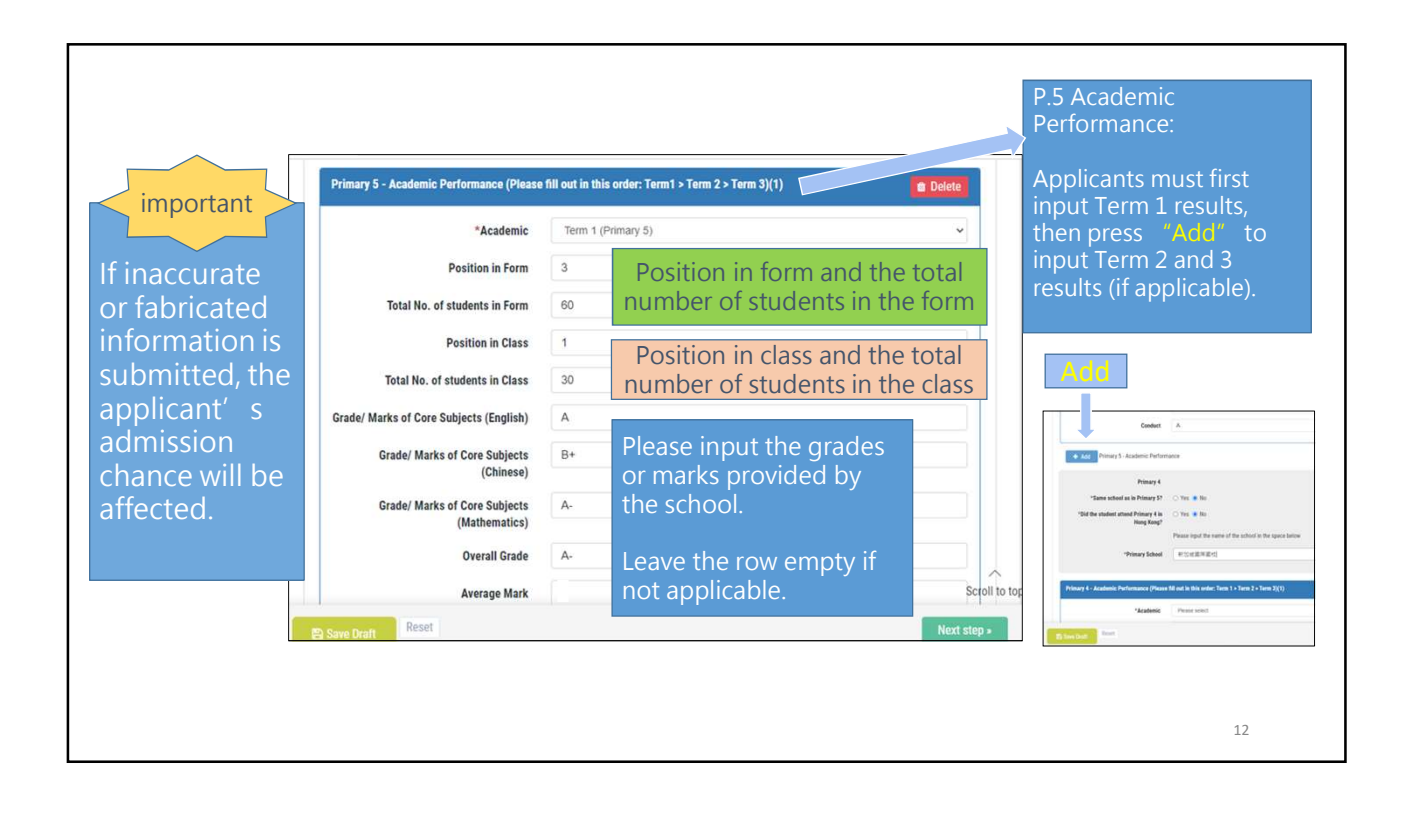

| *Academic                                      | Term 2 (Primary 5) | ~                    |
|------------------------------------------------|--------------------|----------------------|
| Position in Form                               | 1                  |                      |
| Total No. of students in Form                  | 59                 |                      |
| Position in Class                              | 1                  |                      |
| Total No. of students in Class                 | 28                 |                      |
| Grade/ Marks of Core Subjects (English)        | A                  |                      |
| Grade/ Marks of Core Subjects<br>(Chinese)     | А                  |                      |
| Grade/ Marks of Core Subjects<br>(Mathematics) | A-                 | Academic performance |
| Overall Grade                                  | А                  | (example)            |
| Average Mark                                   |                    |                      |
| Conduct                                        | A                  | Scroll to to         |
| Ph Save Draft Reset                            |                    | Next step »          |

| Conduct<br>+ Add Primary 5 - Academic Perform            | A                                                                                            | If the applicant<br>attended Primar<br>and 5 in the sam | y 4<br>e |
|----------------------------------------------------------|----------------------------------------------------------------------------------------------|---------------------------------------------------------|----------|
| Primary 4<br>*Same school as in Primary 5?               | ⊖Yes ● No                                                                                    | school, please<br>choose "Yes" .                        |          |
| *Did the student attend Primary 4 in<br>Hong Kong?       | <ul> <li>Yes ● No</li> <li>Please input the name of the school in the space below</li> </ul> | If the applicant<br>attended Primar                     | y 4      |
| *Primary School Primary 4 - Academic Performance (Please | 新加坡國際國校 fill out in this order: Term 1 > Term 2 > Term 3)(1)                                 | schools, please<br>choose "No" a                        | nd       |
| *Academic                                                | Please select                                                                                |                                                         |          |
| Save Draft Reset                                         | Nex                                                                                          | xt step »                                               |          |

| Primary 4 - Academic Performance (Please | fill out in this order: Term 1 > Term 2 > Term 3)(1) | 🗰 Delete      | P.4 Academic      |
|------------------------------------------|------------------------------------------------------|---------------|-------------------|
| *Academic                                | Term 1 (Primary 4)                                   | v             | Performance:      |
| Position in Form                         | 1                                                    |               |                   |
| Total No. of students in Form            |                                                      |               | Applicants        |
| Position in Class                        |                                                      |               | must first input  |
|                                          |                                                      |               | Term 1 results,   |
| Total No. of students in Class           |                                                      |               | then press        |
| Grade/ Marks of Core Subjects (English)  |                                                      |               | "Add" to          |
| Grade/ Marks of Core Subjects            |                                                      |               | input Term 2      |
| Grade/ Marks of Core Subjects            |                                                      |               | and 3 results (if |
| (Mathematics)                            |                                                      |               | annlicahle)       |
| Overall Grade                            |                                                      | Scroll to top |                   |
| Reset                                    |                                                      | Next step -   |                   |

|                                         |                             | *Academic                                      | Term 3 (Primary 4)                                           |
|-----------------------------------------|-----------------------------|------------------------------------------------|--------------------------------------------------------------|
| *Academic                               | Term 2 (Primary 4)          | Position in Form                               |                                                              |
|                                         |                             | Total No. of students in Form                  | 160                                                          |
| Position in Form                        |                             | Position in Class                              | ·                                                            |
| Total No. of students in Form           | 400                         | Total No. of students in Class                 | 35                                                           |
| lotal No. of students in Form           | 100                         | Grade/ Marks of Core Subjects (English)        | ·                                                            |
| Position in Class                       |                             | Grade/ Marks of Core Subjects<br>(Chinese)     |                                                              |
|                                         |                             | Grade/ Marks of Core Subjects<br>(Mathematics) |                                                              |
| Total No. of students in Class          | 35                          | Overall Grade                                  | Example:                                                     |
| Grade/ Marks of Core Subjects (English) |                             | Average Mark                                   | Examination was cancelled due to COVID-19                    |
|                                         |                             | Conduct                                        |                                                              |
| Grade/ Marks of Core Subjects           |                             | Save Draft Reset                               | Next step »                                                  |
| (Chinese)                               |                             |                                                |                                                              |
| Grade/ Marks of Core Subjects           |                             |                                                |                                                              |
| (Mathematics)                           |                             |                                                | If examinations were cancelled                               |
| Overall Grade                           |                             |                                                | due to COVID-19, please indica                               |
|                                         |                             |                                                | that in the "Conduct" column<br>that in the "Conduct" column |
| Average Mark                            |                             |                                                |                                                              |
| Conduct                                 | -因疫情停罐 沒有老試                 |                                                |                                                              |
|                                         | Concession and the car want |                                                | Scroll to top                                                |

| Co-curricular Activities or Servi | ces (1)                              | C             | Dele CO-CU | rricula  |
|-----------------------------------|--------------------------------------|---------------|------------|----------|
| BALLET                            | H.K. ACADEMY OF DANCE                |               | Activities | or Ser   |
| *Activity/ Service                | *Organization                        |               | (exar      | mple)    |
| MEMBER                            | Please press "Add" for addition      | onal          |            |          |
| *Post/ Position                   | columns.                             |               |            |          |
| 2015-2017                         | *Post/Position                       |               |            |          |
| *Year of Participation            |                                      |               |            |          |
|                                   | 2019-2020                            |               |            |          |
| + Add Co-curricular Activ         | vities or Se                         |               |            |          |
|                                   | Co-curricular Activities or Services | s (3)         |            | 🝵 Delete |
|                                   | 基督徒少年國契                              | 平安教會          |            |          |
|                                   | *Activity/ Service                   | *Organization |            |          |
|                                   | 國長                                   |               |            |          |
|                                   | *Post/ Position                      |               |            |          |
|                                   | 2019-2020                            |               |            |          |
|                                   |                                      |               |            |          |

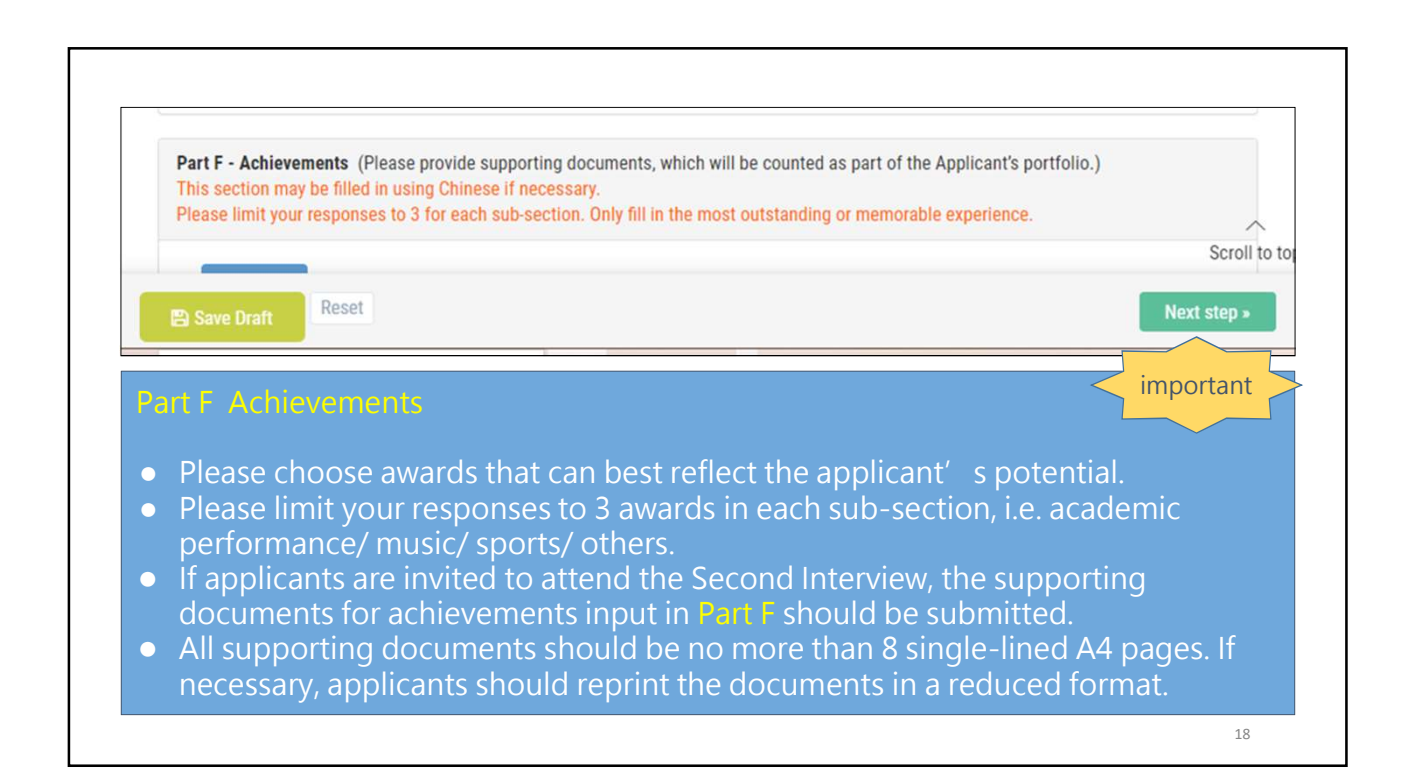

|                                      | SUBJECT PRIZE- CHINESE                                        | PRIMARY 5                                         |            | Academic         |            |
|--------------------------------------|---------------------------------------------------------------|---------------------------------------------------|------------|------------------|------------|
|                                      | *Award                                                        | *Class attending (e.g. Primary 5, Primary 4, etc) |            | example)         | ents<br>e) |
|                                      | + Add Academic award/ scholars                                | ship (internal)                                   |            |                  |            |
|                                      |                                                               |                                                   |            |                  |            |
|                                      | Other achievements related to academic                        | ; (Internal & External) (1)                       |            | 🖆 Delete         |            |
| her achievements<br>ated to academic | eg. Speech Festival, public speaking, essay writing, debating |                                                   |            |                  |            |
|                                      | 兒童美法書法比賽二等獎 🗙                                                 | 樂光學藝社                                             |            |                  |            |
| rnal & External)                     | *Award Rema                                                   | rks: Awards related to calligraphy, visu          | ual arts o | r photography sh | nould      |
| awards in                            | PRIMARY 4 be inp                                              | outted in " Other Achievements"                   |            |                  |            |
| ech Festival,<br>ic speaking,        | *Class attending (e.g. Primary 5, Primary 4,                  | , etc)                                            |            |                  |            |
|                                      |                                                               |                                                   |            | ~                |            |

| Part G First Interview: Chinese section langu               | rage option The first interview will be o       | onducted in English and Cantonese. Students not fluent                                                                                                    |
|-------------------------------------------------------------|-------------------------------------------------|----------------------------------------------------------------------------------------------------|
| in Cantonese or whose mother tongue is not                  | Cantonese can choose Putonghua.                 | important >                                                                                                    |
| *Chinese section language option for the<br>First Interview | O Cantonese  Putonghua                          | o Part G: language option in the Chinese section in the First Intervie                                                                                                    |
| Payment Method                                              | нкр50                                           | o Applicants should use both English and Chinese when answering                                                                                                    |
| Payment Method                                              | Internal Testing     Order will be confirmed in | questions during the interview.                                                                                                    |
|                                                             | Cash                                            | <ul> <li>In the Chinese section · applicants can choose to answer question<br/>in Cantonese or Putonghua. The interview and application results<br/>will not be affected by the interview language.</li> </ul> |
| El Save Oratt                                               |                                                 | <ul> <li>Applicants should opt for the language (Cantonese / Putonghua)<br/>that they are most comfortable with, preferably their first language</li> </ul>                                                    |
|                                                             |                                                 | <ul> <li>Applicants will be allocated to Cantonese or Putonghua interview<br/>according to their opted choice.</li> </ul>                                                                                      |
|                                                             |                                                 | • Last-minute changes of the interview language on the day of the                                                                                                    |

| + Add Other achievemen                                                    | 15                                                                                                    |                            |
|---------------------------------------------------------------------------|----------------------------------------------------------------------------------------------------|----------------------------|
| Part G First Interview: Chinese sect<br>in Cantonese or whose mother tong | ion language option The first interview will be conducted in English and Cantonese. Students not fluent<br>ue is not Cantonese can choose Putonghua. | Non-Chinese speaking       |
| *Chinese section language option<br>First In                              | for the O Cantonese   Putonghua O Non-Chinese Speaking  terview                                                                                      | Cantonese or Putonghua     |
| Payment Method                                                            |                                                                                                    | receive the same set of    |
|                                                                           | Fee HKD50                                                                                                    | questions in the interview |
| Payment                                                                   | Method ● Internal Testing<br>Order will be confirmed immediately, no payment is needed. For Testing only.                                            |                            |
|                                                                           |                                                                                                    |                            |
|                                                                           | Scroll                                                                                                    | to t                       |
| 🖺 Save Draft Reset                                                        | Next step »                                                                                                    |                            |

| Declaration                                                                                                    | evertion of the Applicant                                  | •                                                            | None of the information can be<br>edited after pressing "Confirm ar<br>Submit". |
|----------------------------------------------------------------------------------------------------|------------------------------------------------------------|--------------------------------------------------------------|---------------------------------------------------------------------------------|
| <ul> <li>I and the parent /</li> <li>I understand that</li> </ul>                                                                                                    | the personal data supplicant                               | ed will be used for process                                  | ing this application only                                                       |
| <ul> <li>I understand that<br/>purpose of proce</li> </ul>                                                                                                    | the School may consult t<br>ssing this application.        | the primary school(s), instit                                | ution(s) and organization(s) provided in this application for the               |
| If I know any of the Contents of the Contents of the Contents of the Contents of the Contents of the Content of the Content of | ie staff, I am to provide w<br>his application are true ar | rritten notification to the So<br>nd complete to the best of | hool as soon as possible.<br>my knowledge and belief.                           |
|                                                                                                    | Cancel                                                     | « Back and Modify                                            | Confirm and Submit »                                                            |
|                                                                                                    |                                                            |                                                              |                                                                                 |

| (1) 協恩中學<br>Heep Yunn School                                                                                                    | Admission               | Admission Talk         | ی<br>My Account |                         |
|----------------------------------------------------------------------------------------------------|-------------------------|------------------------|-----------------|-------------------------|
| ✓ Applicant Info ✓ Confirmation                                                                                                    |                         | ✓ Completion           |                 |                         |
| FORM A - Application Form for Form One                                                                                                    |                         |                        |                 |                         |
| 😝 Save or Print Confirmation Letter & Completed Form A                                                                                                    |                         |                        |                 |                         |
| FORM A - Application Form for Form One (202:<br>Confirmation of online submission of F                                                                               | 2-2023 Intake)<br>ORM A |                        |                 | A confirmati            |
| Dear Applicant (Application No.: R0002 ),                                                                                                    |                         |                        |                 |                         |
|                                                                                                    | npleted Steps 1 to 3 o  | of the application pro | ocedures. The   | sent after th<br>online |
| Thank you for completing and submitting the online application forms. You have now con<br>next steps, which must be completed before noon of 6th November, 2021 are: |                         |                        |                 |                         |

|       | completed Form A<br>with the automatically<br>generated application                                                                                                    | Submission Data<br>19 October 2021 11:15 a.m.<br>Email Address: adminisch18/sys.e | KoR中學 Heep Yunn School FORM A - Application Form for Form One (2022-2023 Intel | Application<br>number | Part D - J<br>Primary 1<br>Dof the sti<br>learne of P | Academic I<br>S<br>Indent attent | Performance<br>d Primary 5 in J<br>nell | ung Kung?     |                  | 1                 | ins<br>Tak Yan Sabaal <b>H Mith</b> | 8                  |               |
|-------|----------------------------------------------------------------------------------------------------|-----------------------------------------------------------------------------------|--------------------------------------------------------------------------------|-----------------------|-------------------------------------------------------|----------------------------------|-----------------------------------------|---------------|------------------|-------------------|-------------------------------------|--------------------|---------------|
|       | number                                                                                                    |                                                                                   |                                                                                |                       | Primary 1                                             | 1 - Academ                       | nic Parlorman                           | or Please B   | I out in this or | der: Term1 > Term | 2 + Term 21                         | -                  |               |
|       |                                                                                                    | Part A Student Particulars                                                        |                                                                                |                       |                                                       | 1                                | []                                      |               | Grad             | e/ Grade/         |                                     |                    |               |
|       |                                                                                                    | in English:                                                                       | MO SIU YI                                                                      |                       |                                                       |                                  | Total No.                               | Te            | stal No. Mark    | s of Marks of     | Grade/ Marks                        |                    |               |
| 1     |                                                                                                    | in Chinese:                                                                       | 5.00                                                                           |                       |                                                       | Pueller                          | af students                             | Position sh   | udents Subje     | ets Subjects      | af Core<br>Subjects                 | Overall Aver       |               |
| 1     |                                                                                                    | C. C. I. C. I. C. I. C. I. C. I.                                                  |                                                                                |                       | Academi                                               | it in Form                       | in form                                 | in Class in   | Casa (Engl       | luh) (Chinese)    | (Mathematics)                       | Grade Meri         | Cenduct       |
|       | Applicants must                                                                                                    | Scholler Revenue Humber (518)                                                     | (): S1520000                                                                   |                       | Term 1<br>(Primery                                    |                                  | -                                       |               |                  | 8-                |                                     |                    |               |
|       | Applicants must                                                                                                    | PR.LD. Care No.:                                                                  | 31540090                                                                       |                       | 50                                                    |                                  |                                         |               |                  |                   |                                     |                    |               |
| 1     | submit Form A                                                                                                    | Dute of Birth:                                                                    | 01/12/2011                                                                     |                       | Term 2<br>(himan                                      |                                  | -                                       |               |                  |                   |                                     |                    |               |
| 1.1   | SUDHIL FUTH A,                                                                                                    | Place of Birth:                                                                   | Hang Kong                                                                      |                       | 20                                                    |                                  |                                         |               | -                | (°                | 1                                   | r r                | · ·           |
|       | photocopy of Dirth                                                                                                    | Nationality:                                                                      | China                                                                          |                       | Primary i                                             | 4                                |                                         |               |                  |                   |                                     |                    |               |
| 1     | ρησιοcopy οι βίπτη                                                                                                    | Religion:                                                                         | Ovriation                                                                      |                       | Same scho                                             | cold are in Frid                 | mary 12                                 |               |                  | 1                 | te:                                 |                    |               |
| 1     |                                                                                                    | Home Address:                                                                     | 93D TIN ON WAY, YUEN LONG, N.T.                                                |                       | Did the sk                                            | uperi stieti                     | d Primary 4 in I                        | rul could     |                  |                   |                                     |                    |               |
| 1     | Certificate.                                                                                                    | Telephone number (Home / Mobi                                                     | viz 27153755                                                                   |                       | Primary 4                                             | i - Academ                       | nie Performan                           | a Plante D    | I out in this or | der Term 1 - Term | 2 > Term 31                         |                    |               |
| 1     |                                                                                                    | is the student currently studying                                                 | P.6 in Mong                                                                    |                       | 111111                                                |                                  |                                         |               | Grade            | / Grade/          |                                     |                    |               |
| 1     | nhotoconies of P 4 and                                                                                                    | Kong?                                                                             | Tes                                                                            |                       |                                                       |                                  | Total No.                               | Te            | Ital No. Mark    | of Marks of       | Grade/ Marks                        |                    |               |
| 1     | photocopies of r. <del>-</del> and                                                                                                    | Primary School (Primary 6):                                                       | Yuk Yin School 東東等校                                                            |                       |                                                       | Peakler                          | students                                | Position st   | udenta Subje     | cta Subjects      | Subjects                            | Overall Aver       | -             |
| 1     | DE roport carde and                                                                                                    | Part & Lambs Information                                                          |                                                                                | 11                    | Academi                                               | in Form                          | in form                                 | in Class in   | Class (Engl      | sh) (Chinese)     | Methematics                         | Grade Mari         | Conduct       |
| 1     | P.5 report cards and                                                                                                    | Provide and the second second                                                     |                                                                                |                       | Term 1                                                | 1.                               | 140                                     |               |                  |                   |                                     |                    | 4             |
| 1     | and the stand for the stand                                                                                                    | Parents / Guardian I                                                              | 1.00                                                                           |                       | 40                                                    |                                  |                                         |               |                  | ~                 |                                     | ·                  | -             |
| 1.1   | application fee to the                                                                                                    | Relationship                                                                      | Father                                                                         |                       | Term 2                                                |                                  | 100                                     |               |                  |                   |                                     |                    | -04.9         |
| 1.1   |                                                                                                    | Name (in English):                                                                | No Eai Tan                                                                     |                       | 4                                                     |                                  | 100                                     |               |                  |                   |                                     |                    |               |
| 1.1   | School Office during                                                                                                    | Name (in Chinese):                                                                | 6RC                                                                            |                       |                                                       |                                  |                                         |               |                  |                   |                                     |                    | Oue to        |
|       | Senie of Office daming                                                                                                    | Occupation:                                                                       | Teacher                                                                        |                       | Term 3<br>(Primery                                    | 4                                | 140                                     |               | 1.1.2            |                   | 1.                                  |                    | CANS-18, man. |
| 1.1   | the application period                                                                                                    | Company address:                                                                  | 1 Farm Road, Kowloon                                                           |                       | 4                                                     |                                  |                                         |               |                  |                   |                                     |                    | -             |
| 1     | the application period.                                                                                                    | Telephone number (Mobile):                                                        | 91122333                                                                       |                       |                                                       | 1                                |                                         | -             |                  |                   |                                     |                    | cancelled     |
|       |                                                                                                    | Telephone number (Office):                                                        | 27110862                                                                       |                       | Cautoria                                              | ular Arthr                       | ties or Service                         |               |                  |                   |                                     |                    |               |
|       | 1998 B. Applement Auto for force the United High States<br>Confidence of High Automatics of High B B                                                                                                    | Email address:                                                                    | kymo@hys.edu.hk                                                                |                       | Activity                                              | Service                          |                                         | -             |                  | Post/ Position    |                                     | Year of Participal | in .          |
|       | The approximation the second second s | Parents / Guardian 2                                                              |                                                                                |                       | BALLET                                                |                                  |                                         | UL ACADEM     | CF DANCE         | MEMBER            |                                     | 2015-2017          |               |
|       | and the set of the legitime for some at the some integration of the so                                                                                                    | Relationship                                                                      | Mather                                                                         |                       | CLASS-CA                                              | PTAIN                            |                                         | UK YON SCHO   | 306              | CLASS CAPTAD      |                                     | 2019-2020          |               |
|       | <i>a i</i>                                                                                                    | Name (n Basfahir                                                                  | Les fun Other                                                                  |                       | CHRISTIA                                              | N FELLOWS                        | 107                                     | 128.8         |                  |                   |                                     | 2019-2020          |               |
| CO    | ntirmation                                                                                                    | Name (n Chinese)                                                                  |                                                                                |                       | Part F - A                                            | Liberation                       | eta                                     |               |                  |                   |                                     |                    |               |
| - 001 |                                                                                                    | Accession of the second                                                           |                                                                                |                       | Academic                                              | cowerd/ a                        | cholamhip (h                            | ternel)       |                  |                   |                                     |                    |               |
| 1     | omail                                                                                                    | Occupation:                                                                       | HOUSEMENT                                                                      |                       | Award                                                 |                                  |                                         | Case attend   | ing              |                   |                                     |                    |               |
| 1     |                                                                                                    | Company address:                                                                  |                                                                                |                       | SUBJECT                                               | RUIE-OON                         | 632                                     | ROMARY S      |                  |                   |                                     |                    |               |
| 1     | Sector 1                                                                                                    | Telephone number (Mubile):                                                        | 90211234                                                                       |                       | Other ad                                              | Neverant                         | a related to a                          | adamic (Int   | emai & Extern    | -0                |                                     |                    |               |
|       | Alterna Arman Artena Arman                                                                                                    | Telephone number (Office):                                                        | •                                                                              |                       | Award                                                 |                                  |                                         | rganization   |                  | Case attends      |                                     |                    |               |
|       | Uniquinative forces:<br>Descriming Apr. Antennat and Aprairies both Strain Start                                                                                                    | Email address:                                                                    | housewife@gmail.com                                                            |                       | 78A08                                                 |                                  | -                                       |               |                  | PEDMARY 4         |                                     |                    |               |
|       | Maran 1 - Care Care Manage And Analy<br>Maran Maran Care Care Care And Analy<br>Care Care Care Care Care Care Care Care                                                                                                    | Are any of your family members                                                    | -                                                                              |                       | Part 6 Pa                                             | and Testamole                    | or Ohners to                            | tion Internet | the sectors      |                   |                                     |                    |               |
|       | Magazi calificari ng fisi akongon karangan<br>Na sarang ki Matori ng akongon ang pang karang pang karang pang karang pang karang pang karang pang pang karang                                                                                                    | our alumna?                                                                       |                                                                                |                       | Otrace to                                             | ection large                     | aga option                              |               |                  |                   |                                     |                    |               |
|       | nine and anno all to satisfy a solar of in local ages against this depend agendation by passe date for a sam in<br>Anno others,                                                                                                    | Are any family of your members                                                    | 20                                                                             |                       | for the Re-                                           | st Standard                      |                                         | and a         |                  |                   |                                     |                    |               |
|       | Man Segure Concession<br>Manage Security (Security )                                                                                                    | our current students?                                                             |                                                                                |                       |                                                       |                                  |                                         |               |                  |                   |                                     |                    |               |
|       |                                                                                                    | <b>Part C Contact Information</b>                                                 |                                                                                |                       |                                                       |                                  |                                         |               |                  |                   |                                     |                    |               |
|       |                                                                                                    | Contact Person:                                                                   | Lee Sun Ching                                                                  |                       | ·                                                     |                                  |                                         |               |                  |                   |                                     |                    |               |
|       |                                                                                                    | Relationship:                                                                     | Mother                                                                         |                       |                                                       |                                  |                                         |               |                  |                   |                                     | 27                 |               |
|       |                                                                                                    | Mobile phone number:                                                              | 99211234                                                                       |                       |                                                       |                                  |                                         |               |                  |                   |                                     | 24                 |               |
|       |                                                                                                    | hanness and a second second                                                       | A Sector Contra-                                                               |                       |                                                       |                                  |                                         |               |                  |                   |                                     |                    |               |

| 協恩中學<br>Heep Yunn School                             |                                                       | Admission Talk My Account                                                                                                    |
|------------------------------------------------------|-------------------------------------------------------|----------------------------------------------------------------------------------------------------|
| 1. Applicant Info<br>FORM B - Sports Activities Form | 2. Confirmation                                       | 3. Completion<br>3. Complete Form B<br>and/or Form C<br>(if applicable)                                                                                                    |
| *Email                                               | admission1@hys.edu.hk                                 |                                                                                                    |
|                                                      | You have login as an Administrator, to change testing | mail address, please logout or open another browser for<br>My Application                                                                                                    |
|                                                      | Confirmation email will be sent to this em            | FORM A - Application Form for Form One (2022-2023 Submt Dele: 16/16/2021 11.15 Status: Pending Intake) Reference Code W02108                                                                                                    |
| Student Particulars                                  |                                                       | > FORM B - Sports Activities Form     Q, View     submitted or: 18/18/2021 11:59                                                                                                    |
|                                                      |                                                       | > FORM C - Music Activities Form Q. View Subwined ex. 18/18/2021 12:11                                                                                                    |
| Save Draft                                           |                                                       | Online Admission Talk 🚽 FIII-in Application Form                                                                                                    |
|                                                      |                                                       | Change account info                                                                                                    |
|                                                      |                                                       | Change password  Creating to the second second sec |

| Autor   Autor   Autor </th <th></th> <th>FORM A - Application Form for Form One</th> <th>hool<br/>2022-2023 Intaka)</th> <th>FORM B - Sparts Activitie<br/>Reference Not R</th> <th>人 中 49年<br/>unn School<br/># Ferm (2023-3022)<br/>002-3027</th> <th>FORM C - Music A<br/>Reference</th> <th>别烈中學<br/>ep Yunn School<br/>cmtilles from (2022-2022)<br/>Nai: 10002-20134</th>                                                                                                    |                                               | FORM A - Application Form for Form One | hool<br>2022-2023 Intaka)               | FORM B - Sparts Activitie<br>Reference Not R  | 人 中 49年<br>unn School<br># Ferm (2023-3022)<br>002-3027 | FORM C - Music A<br>Reference                                                                                                    | 别烈中學<br>ep Yunn School<br>cmtilles from (2022-2022)<br>Nai: 10002-20134 |
|----------------------------------------------------------------------------------------------------|-----------------------------------------------|----------------------------------------|-----------------------------------------|-----------------------------------------------|---------------------------------------------------------|----------------------------------------------------------------------------------------------------|-------------------------------------------------------------------------|
| A University of Loss       Image: Construction of Construction of Cons                                        | Submission Date<br>18 October 2021 11:15 a.m. |                                        | Application No. (For School Use Colg)   | (R/96/Y)                                      | WENESS STATE Application No. (For School One Dodg       | alasian Date (8/46/4)                                                                                                    | REPORT OF STREET, Application Name (Not Related Use Only 10002)         |
| New New New New New New New New New New                                                                                                    | Email Address: admission1@hys.ed              | Sa.Nk                                  |                                         |                                               |                                                         |                                                                                                    |                                                                         |
| Implemente       Implemente       Implemente <td>Part A Student Particulars</td> <td></td> <td></td> <td>M0 Stu 11</td> <td></td> <td>NO SILL VE</td> <td></td>                                                                                                    | Part A Student Particulars                    |                                        |                                         | M0 Stu 11                                     |                                                         | NO SILL VE                                                                                                    |                                                                         |
| Nome       66         Note       100         Note       100      <                                                                                                    | in English:                                   | MO SIU YI                              |                                         | 100m                                          |                                                         | 50m                                                                                                    |                                                                         |
| index or integer integer       index or integer       index or integer                                                                                                    | in Chinese:                                   | 10.00                                  |                                         | 145                                           |                                                         | studying P.A.M. Tes.                                                                                                    |                                                                         |
| Image: Signed Signed                               | Student Reference Number (STRN                | 0: \$1528698                           |                                         | 36                                            |                                                         | (G) Yok Yos School 有限学校                                                                                                    |                                                                         |
| Image:       Orac         Note of the image:       Orac         Note of the image:       Orac                                                                                                    | HK LD. Card No.:                              | \$1538698                              |                                         | in Yes                                        |                                                         | 01211234                                                                                                    | ~                                                                       |
| New drei       Marka       Marka                                                                                                    | Date of Birth:                                | 01/12/2011                             |                                         | NAME AND ADDRESS                              |                                                         | e                                                                                                    |                                                                         |
| Name in the intervent of the intervent of t                               | Place of Birth:                               | Hung Kong                              |                                         | THAT YOU SUPPORT RECEIPTS                     |                                                         | Wexare Musical Indourseme                                                                                                    |                                                                         |
| Internation       Online       Online       Internation       Internation         Internation       Differential       Differential                                                                                                    | Nationality:                                  | China                                  |                                         | 10011008                                      |                                                         | Pumanta                                                                                                    |                                                                         |
| New Advise:       00 Thor New Net BLODE ALT.       Image Advises Advises Advi                                                 | Religion:                                     | Christian                              |                                         | a 100m then find and 1                        |                                                         | Celle                                                                                                    |                                                                         |
| Implementation (prov. Name)       PT0075         Implementation (prov. Name)       Implementation (prov. Name)         Implementation (prov. Name)       Implementation (prov. Name)         Implementation (prov. Name) <t< td=""><td>Hame Address:</td><td>120 TIN ON WAY, YUEN LONG, N.T</td><td></td><td><ul> <li>County Street Party and J</li> </ul></td><td></td><td></td><td></td></t<>                                                                                                    | Hame Address:                                 | 120 TIN ON WAY, YUEN LONG, N.T         |                                         | <ul> <li>County Street Party and J</li> </ul> |                                                         |                                                                                                    |                                                                         |
| Interpretendence       Interpretendence         Interpretendence       Interpretendence         Interpretendence                                                                                                    | Telephone number (Home / Mobil                | NG 27153755                            |                                         | Land Brannerstein                             |                                                         | HD                                                                                                    |                                                                         |
| Market Statistics       Image: Statistics       Image: Statistics       Image: Statistics         Market Statistics       Image: Statistics       Image: Statistic                                                                                                    | is the student currently studying it          | P.6 in Hong Yes                        |                                         | + 100m                                        |                                                         | Grade 8                                                                                                    |                                                                         |
| Name of Participation of the Reference of the Reference of t                               | Korg?                                         |                                        |                                         | <ul> <li>Langjump</li> </ul>                  |                                                         | Trusty College Landon                                                                                                    |                                                                         |
| Net 8 (window       Image: Control of the control of the control of the                                        | Primary School (Primary 6):                   | Yuk Yin School 制限等权                    |                                         | ABC Advantace Club                            |                                                         | 80                                                                                                    |                                                                         |
| New of values       Market of values       Market of values       Ma                                                                                                    | Part 8 Family Information                     |                                        |                                         | HX557 - Inter-school athletics competiti      | sen, 2018, hang jump, individual, 4.31m                 | 204                                                                                                    |                                                                         |
| Market pile       Market pile         Market pile       Market pile                                                                                                    | Parents / Guardian I                          |                                        |                                         | est.                                          |                                                         | many corresponding to music instrume                                                                                                    |                                                                         |
| New Bight       Mark To       Mark To <td>Relationship:</td> <td>Father</td> <td></td> <td>-</td> <td></td> <td>Latter hater</td> <td></td>                                                                                                    | Relationship:                                 | Father                                 |                                         | -                                             |                                                         | Latter hater                                                                                                    |                                                                         |
| Net Brand       MacL       Net Brand       Net Brand                                                                                                    | Name (in English):                            | Mo Kel Tañ                             |                                         |                                               |                                                         | and the second second sec |                                                                         |
| Data product     Name     Name     Name     Name       Standard     Form A     Form A     Form B     - Sports     - Music       Standard     How A     Compulsory)     - Sports     - Music       Standard     - Sports     - Music     - Music       Standard     - Sports     - Music     - Music       Standard     - Sports     - Music     - Music       Standard     - Music     - Music     - Music       Standard     - Music     - Music     - Music       Standard     - Music     - Music     - Music       Standard     - Music     - Music     - Music       Standard     - Music     - Music     - Music       Standard     - Music     - Music     - Music       Standard     - Music     - Music     - Music       Standard     - Music     - Music     - Music       Standard     - Music     - Music     - Music       Standard     - Music     - Music     - Music       Standard     - Music     - Music     - Music       Standard     - Music     - Music     - Music       Standard     - Music     - Music     - Music       Standard     - Music     - Musi                                                                                                    | Name (in Chinese):                            | EAC                                    |                                         | Swonning (e.g. 50m Breastverske, 100-         | es Ersenzyle)                                           | and a                                                                                                    |                                                                         |
| Correct Wattim       Non-       Image: Correct Wattim       Non-       Form A (compulsory)         With Market Wattim       Non-       Form A (compulsory)       Form A (compulsory)       Form B - Sports (if applicable)       Form B - Sports (if applicable)       Form C - Music         Wattim Market Wattim       Non-       Market Wattim       Form A (compulsory)       Form A (compulsory)       Form B - Sports (if applicable)       Form A (compulsory)       Form A (compulsory)<                                                                                                    | Occupation:                                   | Teacher                                |                                         | second)                                       |                                                         | apelanca _                                                                                                    |                                                                         |
| Implemented folder       Integration       Form A (compulsory)       Form A (compulsory)       Form B - Sports (if applicable)       Form B - Sports (if applicable)       Form B - Sports (if applicable)       Form C - Music (if applicable)         Water Provide folder                                                                                                    | Company address:                              | 1 Parm Road, Rowloon                   |                                         | School Representative                         |                                                         |                                                                                                    |                                                                         |
| With Market B (2004)       With Market B (2004)       With Market B (2004)       Form A (compulsory)       Form A (compulsory)       Form B - Sports (if applicable)       Image: Book B - Sports (if applicable)       Image: Book B - Sports (if applicable)       Image: B                                                                                                    | Telephone number (Mubile)                     | 91122333                               |                                         | Silve Backeyuka                               |                                                         | 1.54                                                                                                    |                                                                         |
| And Andreas       Form A<br>(compulsory)       Form A<br>(compulsory)       - Sports<br>(if applicable)       - Music<br>(if applicable)         Andreas       - Sports<br>(if applicable)       - Music<br>(if applicable)       - Music<br>(if applicable)         Andreas       - Music<br>(if applicable)       - Music<br>(if applicable)         Andreas       - Music<br>(if applicable)         Andreas       - Music<br>(if applicable)         Andreas       - Music<br>(if applicable)         Mathematical<br>Andreas       - Music<br>(if applicable)         Mathematical<br>Andreas       - Music<br>(if applicable)         Mathematical<br>Andreas       - Music<br>(if applicable)         Mathematical<br>Andreas       - Music<br>(if applicable)         Mathematical<br>Andreas       - Music<br>(if applicable)         Mathematical<br>Andreas       - Music<br>(if applicable)         Mathematical<br>Andreas       - Music<br>(if applicable)         Mathematical<br>Andreas       - Music<br>(if applicable)         Mathematical<br>Andreas       - Music<br>(if applicable)         Mathematical<br>Andreas       - Music<br>(if applicable)         Mathematical<br>Andreas       - Mathematical<br>Andreas         Mathematical<br>Andreas       - Mathematical<br>Andreas         Mathematical<br>Andreas       - Mathematical<br>Andreas         Mathematical<br>Andreas       - Mathematical<br>Andreas                                                                                                    | releptone number (Office)                     | 2/11/08/2                              | -                                       | e                                             | Earm B                                                  | eat he                                                                                                    | Form C                                                                  |
| And a constrained       FORM A<br>(compulsory)       - Sports<br>(if applicable)       - Music<br>(if applicable)         And a constrained<br>(if applicable)       - Music<br>(if applicable)         And a constrained<br>(if applicab                                                                                                    | Enant address:                                | elunofielde operati                    |                                         | 12                                            | FOLLIP                                                  |                                                                                                    | FOITINC                                                                 |
| With the begin is the begin is the begi                               | Paranto / Countrian II                        | Muthur                                 | Form A                                  |                                               | Consulta                                                | Partice .                                                                                                    | N 4                                                                     |
| Interview       Interview       (compulsory)       (if applicable)       Interview       (if applicable)         Interview       Interview       Interview       Interview       (if applicable)       Interview       (if applicable)         Interview       Interview                                                                                                    | Name of Baching                               | to for Ohr                             | ( ) I ) ) ( ) ( ) ( ) ( ) ( ) ( ) ( ) ( |                                               | - Sports                                                | 1                                                                                                    | - Music                                                                 |
| Output       Number       (if applicable)         Output       Number       (if applicable)         Output       Number       Number         Output       Number       Number         Output       Number       Number         Output       Number       Number         Output       Number       Number         Output       Number       Number         Number       Number       Number         Number       Number <t< td=""><td>Name (n organi)</td><td>main an only</td><td>(compulsory)</td><td>· · · · · · · · · · · · · · · · · · ·</td><td></td><td>State 5</td><td></td></t<>                                                                                                    | Name (n organi)                               | main an only                           | (compulsory)                            | · · · · · · · · · · · · · · · · · · ·         |                                                         | State 5                                                                                                    |                                                                         |
| Answer     Answer     Answer <td>American</td> <td>House the</td> <td>(comparsory)</td> <td></td> <td>(it applicable)</td> <td>ABROM</td> <td>(it applicable)</td>                                                                                                    | American                                      | House the                              | (comparsory)                            |                                               | (it applicable)                                         | ABROM                                                                                                    | (it applicable)                                                         |
| And an onle data and a static file and a static file and a static | Company address:                              | -                                      |                                         |                                               |                                                         | 120                                                                                                    |                                                                         |
| The application is NOT YET complete after submitting the application forms online.                                                                                                    | Telephone symbol (Medder)                     | 433111764                              |                                         |                                               |                                                         | 2620                                                                                                    |                                                                         |
| Image: Control billion       Image: Control billion       I                                                                                                    | Telephone number (Milos)                      |                                        |                                         |                                               |                                                         |                                                                                                    |                                                                         |
| The application is NOT YET complete after submitting the application forms online.                                                                                                    | Inal address:                                 | housewith the mail com                 |                                         |                                               |                                                         | Tears of attendance of the                                                                                                    | shove their Rale on cheir                                               |
| The application is NOT YET complete after submitting the application forms online.                                                                                                    | Are any of your family members                | Na                                     |                                         |                                               |                                                         | I Internet                                                                                                    | Merdur                                                                  |
| The application is NOT YET complete after submitting the application forms online.                                                                                                    | Are any family of your members                | No                                     |                                         |                                               |                                                         | elance.                                                                                                    |                                                                         |
| The application is NOT YET complete after submitting the application forms online.                                                                                                    | But C Contact Information                     |                                        |                                         |                                               |                                                         | to and other relevant experience                                                                                                    |                                                                         |
|                                                                                                    | The ap                                        | oplication is                          | NOT YET com                             | nplete aft                                    | er submitting the                                       | e applicati                                                                                                    | on forms online.                                                        |
|                                                                                                    |                                               |                                        |                                         |                                               |                                                         |                                                                                                    |                                                                         |

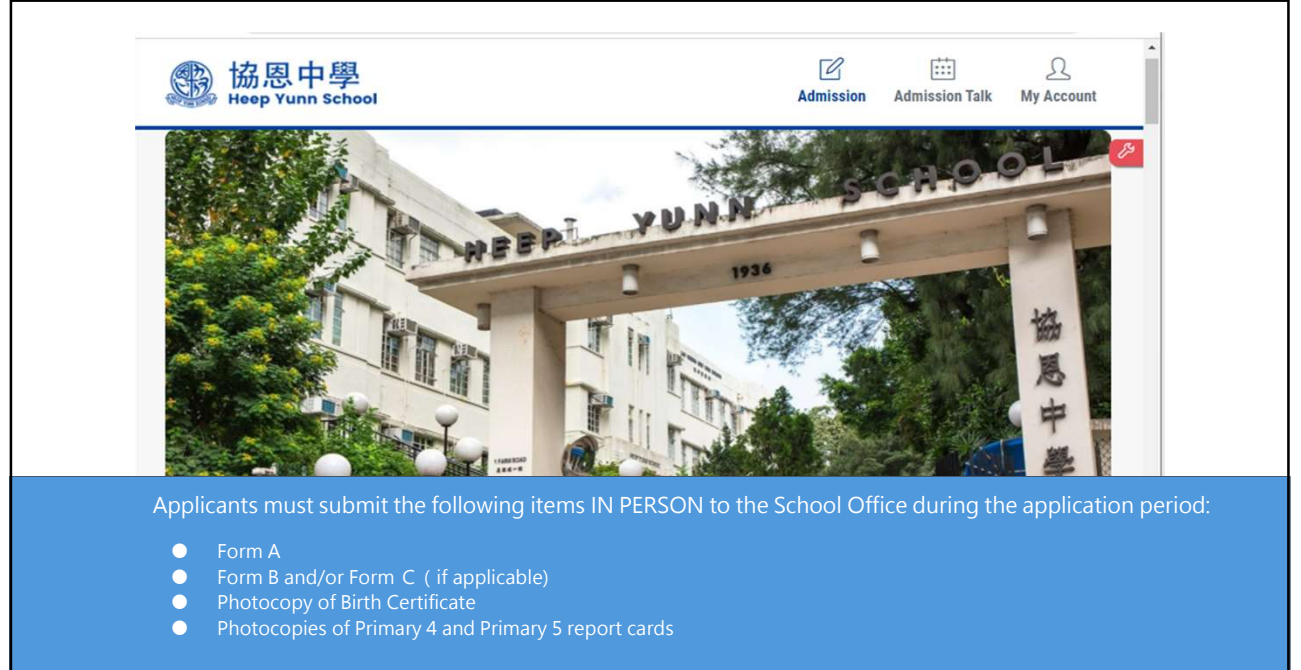

Remarks: Please keep the receipt for future reference